# Doc. No. 1SDH000759R0002 - L5785 Automatic transfer switch ATS021

Installation and operating instructions

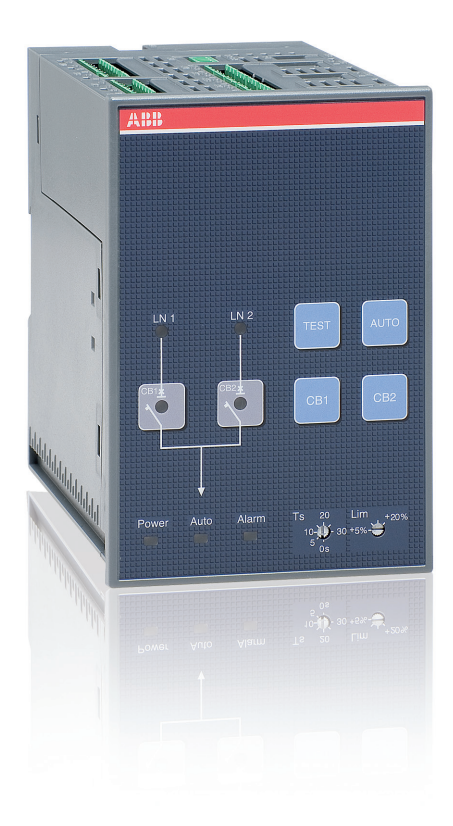

Power and productivity for a better world™

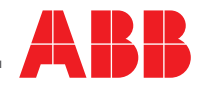

# Contents

| 1.    | Safety notes                                                                     | . 4 |
|-------|----------------------------------------------------------------------------------|-----|
| 2.    | Explanation of abbreviations and terms                                           | . 5 |
| 2.1.  | General information                                                              | 5   |
| 2.2.  | Times                                                                            | 5   |
| 3.    | Introduction                                                                     | . 6 |
| 3.1   | Product overview                                                                 | 6   |
| 3.2   | Application scenarios                                                            | (   |
| 4.    | Applications of device ATS021                                                    | . 8 |
| 4.1   | Main Line – Emergency Line switching                                             | 8   |
| 4.2   | Automatic switching without inverse procedure                                    | 10  |
| 4.4   | Line Priority Selection                                                          | 11  |
| 5     | Lising the automatic transfer switch                                             | 13  |
| 5.1   | Interface                                                                        | 13  |
| 5.2   | LED indicators                                                                   | 14  |
| 5.3   | Keypad keys                                                                      | 15  |
| 5.4   | Rotary selectors                                                                 | 16  |
| 5.4.1 | Selector for setting operating mode, voltage limit threshold and operating logic | 16  |
| 5.4.2 | Selector for setting delay times is and ibs                                      | 18  |
| 5.1.1 | Setting parameters by means of DIP switches                                      | 19  |
| 5.6   | Using pushbuttons in manual mode                                                 | 21  |
| 5.7   | Test Modes                                                                       | 22  |
| 6.    | Input and output signals                                                         | 23  |
| 6.1   | Output signals                                                                   | 23  |
| 6.2   | Input signals                                                                    | 24  |
| 7.    | Technical data                                                                   | 26  |
| 8.    | Installation of device ATS021                                                    | 27  |
| 8.1.  | Door-mounted Automatic Transfer Switch ATS021                                    | 27  |
| 8.2.  | DIN rail-mounted Automatic Transfer Switch ATS021                                | 28  |
| 9.    | Regulatory standards                                                             | 29  |
| 10.   | Troubleshooting                                                                  | 30  |

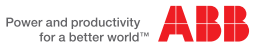

# 1. Safety notes

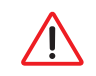

Before using the ATS021 unit, read the following "Safety notes": using the unit without following the indications can lead to malfunctioning and, in some cases, hazardous conditions.

If there are doubts about safe use, the unit must be put out of service.

The automatic transfer switch ATS021 must be prevented from operating the circuit breakers before:

- · accessing the circuit breakers
- · performing maintenance on circuit breakers or any electrical circuits powered by them
- · performing any operation where opening/closing the circuit breaker could be dangerous

During maintenance:

- set the "Manual" mode.
- lock the circuit breaker mechanically in the open position.

Safe use is not guaranteed if:

- · the device has been damaged during transport
- · the device shows visible signs of damage
- the device does not work
- · the device has been stored for a long period

If the device operates on a circuit without warning, it must be excluded from the control circuit even if it seems to be in stand-by

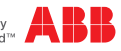

# 2. Explanation of abbreviations and terms

### 2.1. General information

| ATS:    | Automatic Transfer Switch; automatic switching device               |
|---------|---------------------------------------------------------------------|
| ATS021: | ATS of the ATS02x series, version with rotary switch and LEDs.      |
| CB:     | Circuit Breaker; low voltage automatic Circuit Breaker.             |
| CB1:    | CB on line LN1.                                                     |
| CB2:    | CB on line LN2.                                                     |
| LN1:    | Power supply line No.1.                                             |
| LN2:    | Power supply line No.2.                                             |
| Lim:    | Rotary switch of automatic/manual mode and voltage limit thresholds |
| Ts:     | Rotary switch for setting Ts (See Chap. 2.2 – Times)                |
| fn:     | Rated plant frequency                                               |

### 2.2. Times

NOTE: All the details of the times and switching logics are described in the Chapters concerned.

- **TS:** Opening delay of main line CB, after detection of fault in the mains (generator is not in use)
  - Generator start delay, after detection of fault in mains (generator in use).
- TBS: Opening delay of emergency line CB, after detection of stabilised voltage on main line
- **TGOFF:** Generator switching off delay, after closure of normal line CB.
- **TF:** fixed delay of emergency line CB closure, after detection of stabilised voltage on the same line and fixed delay of normal line CB closure, after opening of emergency line CB.

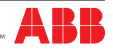

# 3. Introduction

### 3.1 Product overview

The automatic transfer switch ATS021 is used in all installations where switching is required between two lines to ensure the supply of loads in case of a fault on one line.

ATS021 selects the power supply line by acting directly on the CBs provided on the lines: ATS021 can be used with automatic CBs and ABB SACE switch-disconnectors.

The device monitors the voltage of the main line and emergency line and records the following faults:

- Maximum and minimum voltage (up to +/-30%)\*
- Maximum and minimum frequency (0.9fn>f>1.1fn)
- Phase balance
- Frequency imbalance\*\*
- Voltage imbalance\*\*\*
- \* Max. +20% in case of 480 VAC voltage and min. -20% in case of 208 VAC voltage
- \*\* In case of frequency imbalance, the fixed threshold +/- 10% is also applied to the difference between the two frequency values of the phases.
- \*\*\*In case of imbalance of voltage, the threshold set by means of the Lim selector is also applied to the difference between the voltage values of the phases.

Depending on the settings and the anomalies recorded, the device pilots the CBs on the power supply lines to ensure continuous power supply of the plant.

ATS021 does not require an auxiliary safety power supply since it is powered directly by the line voltages.

ATS021 can be used in manual or automatic mode. In the first case, the circuit breakers can be controlled by means of pushbuttons present on the front of the device, while in automatic mode, the switching logic is controlled directly by the device.

The settings and adjustments can be done by means of dip switches and rotary selectors; the statuses of the lines, the circuit breakers connected and the device itself are visible by means of special LEDs, if the unit is powered.

ATS021 can be used in systems with rated frequency 50Hz, 60Hz which can be set by means of dip switch.

The device can be used in single-phase, three-phase systems with Neutral and three-phase without neutral, the setting can be done by means of dip switch.

If the ATS021 is used in systems without the Neutral, an external voltage transformer must be used

If the ATS021 is used in single-phase systems the Neutral wire must be connected.

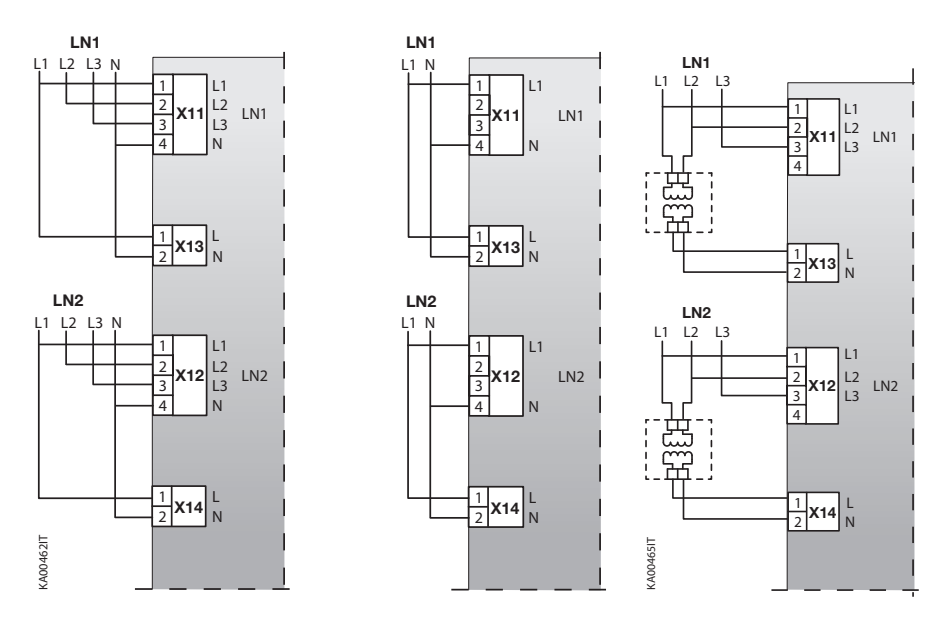

Figure 3.1: Diagram showing ATS021 connection to lines LN1-LN2

### 3.2 Application scenarios

The ATS021 device may be used in the following applications:

- Main line Emergency line switching
- Main line Emergency generator switching

With the Lim rotary switch in the SETUP position, the RESET key can be used to set the following switching logics:

- main line: Line LN1
- no line priority
- automatic mode without inverse procedure

Different combinations of LEDs indicate the setting of the various switching logics. For the details, see Chap. 5.

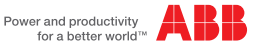

# 4. Applications of device ATS021

The ATS021 device controls all the switching sequences by applying the time delays that can be set:

| Time delays | Description                                                                                      | Value                 |  |
|-------------|--------------------------------------------------------------------------------------------------|-----------------------|--|
| TS Delay    | Opening delay of main line CB1 after detection of a fault in the mains (Generator is not in use) | ult in                |  |
| 15 Delay    | Generator start delay after detection of a fault in the mains (Generator in use).                | 0308                  |  |
| TBS Delay   | Opening delay of emergency line CB2 after detection of<br>power restored on main line.           | 030s<br>or Fixed 300s |  |
| TE Doloví   | Closing delay of emergency line CB2 after detection of voltage on emergency line                 | Fixed 2.5 cos         |  |
| TF Delay    | Closing delay of emergency line CB1 after detection of voltage on main line                      |                       |  |
| TGOFF Delay | Generator switching off delay after closure of main line CB1.                                    | 030s<br>or Fixed 300s |  |

Table 4.1 Description of time delays

### 4.1 Main Line – Emergency Line switching

### Description

Both the lines are normally present; in case of a fault in the main line, ATS021 switches on the emergency line used as the reserve line.

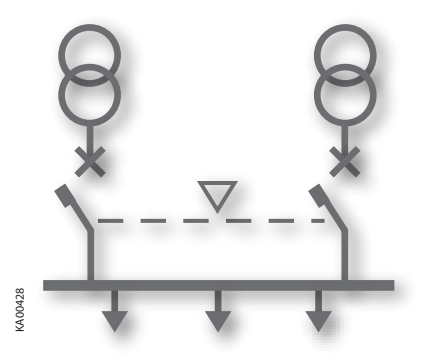

8

Figure 4.1: Application diagram – generator not in use

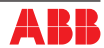

### Time diagrams

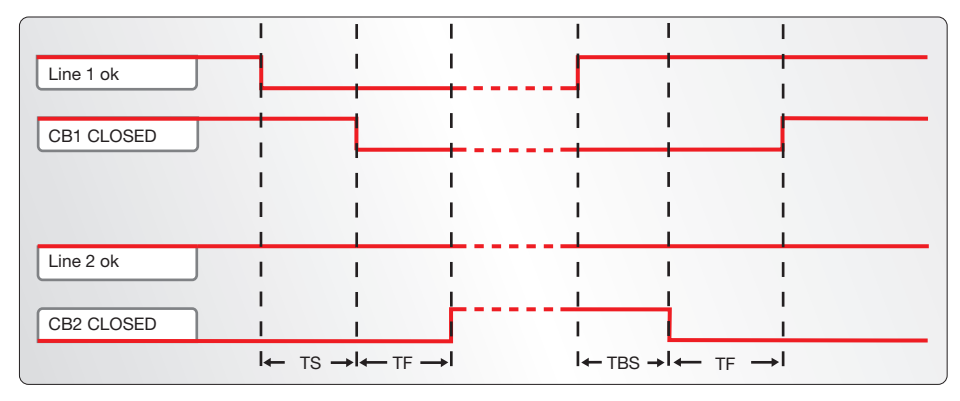

Figure 4.2: Application time diagram - line-line (main line LN1)

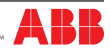

# 4.2 Main Line – Emergency generator Switching

### Description

In case of a mains failure the ATS021 automatically starts up an emergency generator and, as soon as power is available on the generator side, ATS021 starts the automatic switching procedure.

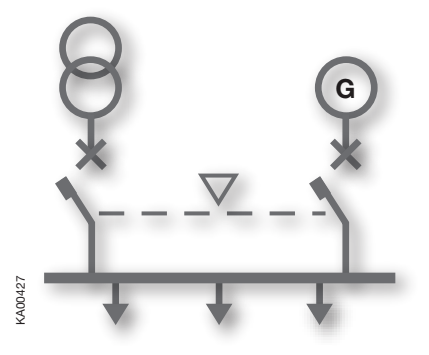

4.

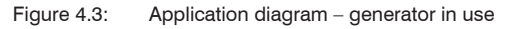

### Time diagrams

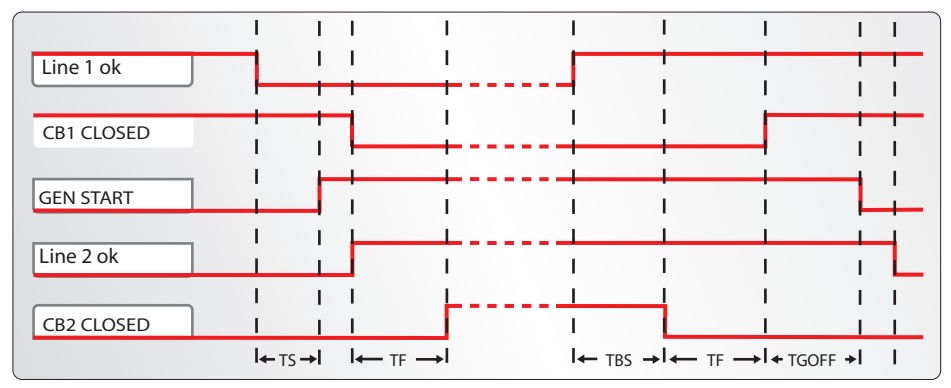

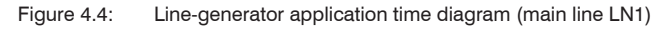

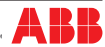

### 4.3 Automatic switching without inverse procedure

### Description

Following an anomaly of the main line, ATS021 switches to an emergency line (1). If the mains supply is restored, the inverse switching procedure is not started up (2).

If there is a fault in the reserve line, ATS021 must open the emergency switch (3) and wait for the emergency line to return to reclose (4), without in any case providing for switching on the main line. This operating mode is also applicable if the generator is present: in this case, after time Ts the generator is started up and as soon as the emergency line is available CB1 is opened.

**ATTENTION** If ATS021 is not powered by any of the two lines the device waits for at least one of the two lines (5) to return before proceeding with the switching procedure (6).

#### Time diagrams

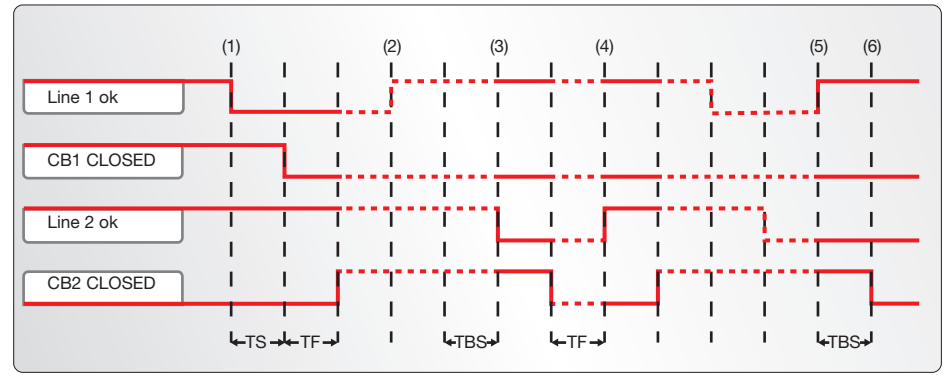

Figure 4.5: Line-line application time diagram without inverse switching procedure

### 4.4 Line Priority Selection

### Description

ATS021 makes it possible to handle the priority of the lines; the following selections are possible:

- main line: Line LN1
- no line priority: ATS021 ensure power to the load from one of the lines considering anyone of them as priority line. So, for example, after the switch to LN2 because of LN1 falls, ATS021 stay on LN2 even if LN1 came back. It is possible to select this mode by means of the RESET key with the Lim rotary switch in the SETUP position. For more the details, see Chap. 5.

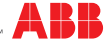

### Time diagrams

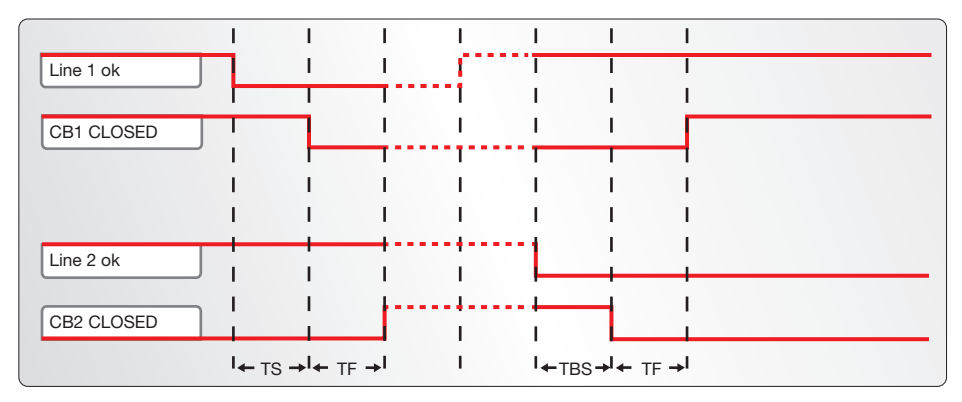

Figure 4.6: Time Diagram no line priority – generator non in use

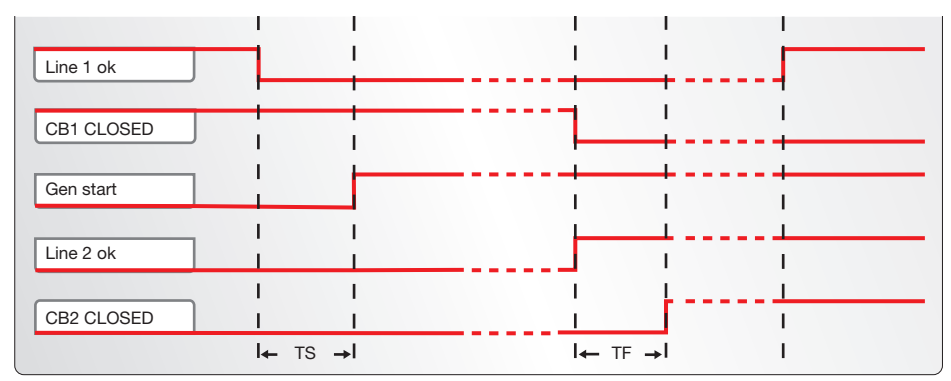

Figure 4.7: Time diagram no line priority – generator in use

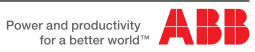

4.

# 5. Using the automatic transfer switch

### 5.1 Interface

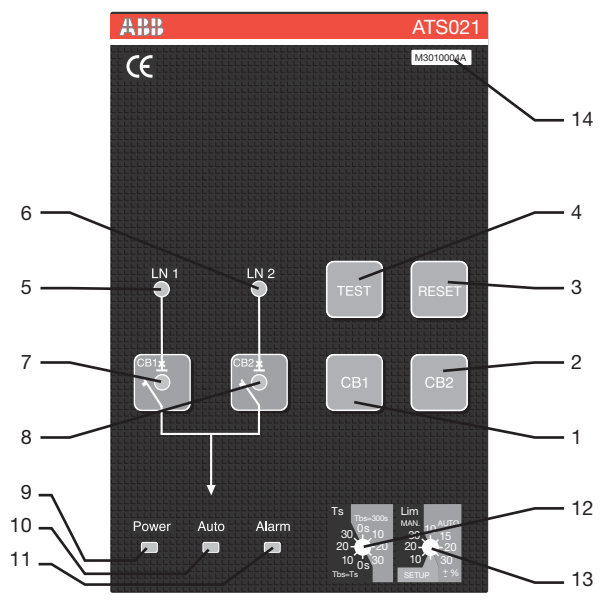

Figure 5.1: Description of ATS021 front panel interface

| Ref. | Description                                                           |
|------|-----------------------------------------------------------------------|
| 1    | CB1: pushbutton for opening/closing circuit breaker CB1               |
| 2    | CB2: pushbutton for opening/closing circuit breaker CB2               |
| 3    | RESET: alarms reset button                                            |
| 4    | TEST: test mode selection pushbutton                                  |
| 5    | LED LN1: line 1 status indicator                                      |
| 6    | LED LN2: line 2 status indicator                                      |
| 7    | LED CB1: CB1 circuit breaker status indicator                         |
| 8    | LED CB2: CB2 circuit breaker status indicator                         |
| 9    | LED POWER: indicates power supply presence                            |
| 10   | LED AUTO: indicates automatic or manual mode                          |
| 11   | LED ALARM: indicates active alarm                                     |
| 12   | Ts: Switching delay times rotary switch                               |
| 13   | Lim: Automatic/manual mode rotary switch and voltage limit thresholds |
| 14   | Serial No.                                                            |

Table 5.1: Description of ATS021 interface

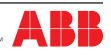

5.

### 5.2 LED indicators

### Alarm

The steady red Alarm LED, see Figure 5.1/11, may indicate one of the following events:

- generic alarm
- logic disabling from input DI3

The alarm LED switches Off indicating that the switching logic is enabled and no alarms are present

### Auto

The Auto LED, see Figure 5.1/10, indicates the operating mode:

- manual: LED Off
- automatic: steady green LED
- test: flashing green LED

### Power

The Power LED, see Figure 5.1/9, indicates the presence of power supply:

- power supply present: steady green LED indicates power supply from line voltage
- no power supply: LED Off indicates that both lines are not present and that the Powersave condition has ended. The switching logic is in stand-by for return of one of the line voltages
- Powersave: green flashing LED indicates, if both lines are absent, that the device is active and is in stand-by for return of one of the line voltages (maximum duration 1 minute). When the Powersave period ends, the LED switches off and the device awaits a line voltage. The moment the normal or the emergency line is restored, with ATS021 in automatic, the unit analyses the conditions of the lines monitored and the status of the circuit breakers and proceeds with the switching operation in accordance with the situation concerned. If power is absent in both lines, the alarms signalling contact is activated.

### LN1 – LN2

The status of lines LN1 and LN2 is signalled by means of the red LEDs LN1 and LN2, see Figure 5.1/5 - 5.1/6; the status of the lines is expressed in the Table shown below.

| Line status         | LED indication                    |
|---------------------|-----------------------------------|
| Power OK            | ON                                |
| No power            | OFF                               |
| Maximum voltage     | Rapid flashing (5 Hz)             |
| Minimum voltage     | Flashing (1 Hz, 50% ON / 50% OFF) |
| Frequency not valid | Flashing (1 Hz, 90% ON / 10% OFF) |
| Imbalance           | Flashing (1 Hz, 10% ON / 90% OFF) |

Table 5.2: Indications of status of lines LN1 - LN2

### CB1

The status of circuit breaker CB1 is signalled by red LED CB1, see Figure 5.1/7:

| Circuit Breaker Status         | CB1 LED Indication                      |
|--------------------------------|-----------------------------------------|
| CB1 open                       | LED CB1 OFF                             |
| CB1 closed                     | LED CB1 ON                              |
| CB1 opening movement under way | CB1 LED flashing (1 Hz, 50%ON / 50%OFF) |
| CB1 closing movement under way | CB1 LED flashing (1 Hz, 50%ON / 50%OFF) |
| CB1 opening failed             | LED CB1 ON - LED Alarm ON               |
| CB1 closure failed             | CB1 LED flashing - Alarm LED flashing   |

#### Table 5.3: CB1 status indications

#### CB2

The status of circuit breaker CB2 is signalled by red LED CB2, see Figure 5.1/8:

| CB2 circuit breaker status     | LED indication                          |
|--------------------------------|-----------------------------------------|
| CB2 open                       | LED CB2 OFF                             |
| CB2 closed                     | LED CB2 ON                              |
| CB2 opening movement under way | CB2 LED flashing (1 Hz, 50%ON / 50%OFF) |
| CB2 closing movement under way | CB2 LED flashing (1 Hz, 50%ON / 50%OFF) |
| CB2 opening failed             | LED CB2 ON - LED Alarm ON               |
| CB2 closing failed             | CB2 LED flashing - Alarm LED flashing   |

Table 5.4: CB2 status indications

### 5.3 Keypad keys

### CB1 key

In manual mode, press the CB1 key, see Figure 5.1/1 for Opening/Closure of circuit breaker CB1.

### CB2 key

In manual mode, press the CB2 key, see Figure 5.1/2 for Opening/Closure of circuit breaker CB2.

### RESET

In case of alarm, press RESET to reset the alarm.

#### **TEST** button

ATS021 must be in the manual position.

Press the TEST key, see Figure 5.1/4, to set the test mode of the direct and inverse switching sequences. To exit the TEST mode press RESET.

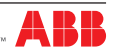

# 5.4 Rotary selectors

# 5.4.1 Selector for setting operating mode, voltage limit threshold and operating logic

ATS021 can be set in manual or automatic mode by moving the Lim rotary switch, see Figure 5.1/13 on the front panel in the MAN or AUTO section.

5

The voltage limit threshold is selected by turning the Lim rotary switch to the

position corresponding to the required value.

The following options are available:

- in manual mode: ± 10, ± 20, ± 30 %.
- in automatic mode:  $\pm$  10,  $\pm$  15,  $\pm$  20,  $\pm$  30 %.
- Operating logic configuration (SETUP).

The operating logic can be configured by turning the Lim rotary switch to the SETUP position and following the procedure described in the "Switching logic Setup" Chapter.

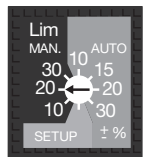

Figure 5.2: Description of Lim rotary selector

### Manual mode

ATS021 can be set in manual mode by turning the Lim rotary switch, see Figure 5.1/13 on the front panel in the MAN section.

For example, when the Lim rotary switch is in the MAN area in position 20, ATS021 operates in Manual mode and the voltage threshold is  $\pm 20$  %; in manual mode this threshold is used as the reference for the LN1 and LN2 LED signals.

### Automatic mode

ATS021 can be set in automatic mode by turning the Lim rotary switch, see Figure 5.1/13 on the front panel in the AUT section.

For example, when the Lim rotary switch is in the AUTO area in position 20, ATS021 operates in Automatic mode and the voltage threshold is  $\pm 20\%$ ; in automatic mode this threshold is used as the reference for the switching procedure start-up and for the LN1 and LN2 LED signals.

### Switching logic setup

ATS021 allows the setting of three different operating logics:

- main line: Line LN1
- no line priority
- · automatic switching without inverse procedure

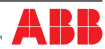

To select the different operating logics:

- 1. turn the Lim rotary switch to the SETUP position
- 2. press the RESET button to select the switching logic used by ATS021.
- 3. the selection of a definite operating logic is indicated by a different lighting up of the LEDs according to the table shown below:

| OPERATING LOGIC                                  | LEDs INDICATION                          |  |  |
|--------------------------------------------------|------------------------------------------|--|--|
| Main line 1                                      | LED POWER ON                             |  |  |
| No line priority                                 | LED POWER ON<br>LED CB1 ON               |  |  |
| Automatic switching<br>without inverse procedure | LED POWER ON<br>LED CB1 ON<br>LED CB2 ON |  |  |

Table 5.5: Description of ATS021 operating logic setup

WARNING: after the operating logic setup, the user must make sure the device is not left accidentally in the SETUP position.

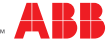

### 5.4.2 Selector for setting delay times Ts and Tbs

The delay times can be set by means of rotary switch Ts, see Figure 5.1/12 on the front panel.

The time settings possible are:

| Time delays | Description                                                                                      | Value              |  |
|-------------|--------------------------------------------------------------------------------------------------|--------------------|--|
| TS Delay    | Opening delay of main line CB1 after detection of a fault in the mains (Generator is not in use) | – 030s             |  |
| TS Delay    | Generator start delay after detection of a fault in the mains (Generator in use).                |                    |  |
| TBS Delay   | Opening delay of emergency line CB2 after detection of<br>power restored on main line.           | 030s or Fixed 300s |  |

5.

Table 5.6: Description of ATS021 delay time

Two different sections are available:

- section Tbs=Ts: select time Ts by turning the rotary switch to one of the possible positions. ATS021 uses a time Tbs equal to time Ts selected. The possible selections are 0s, 10s, 20s, 30s.
- section Tbs=300s: select time Ts by turning the rotary switch to one of the possible positions. ATS021 uses a fixed time Tbs of 300sec.

The possible selections for Ts are 0s, 10s, 20s, 30s.

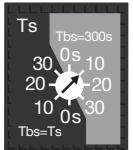

Figure 5.3: Description of Ts rotary selector

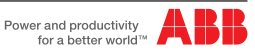

### 5.5 Dip Switches

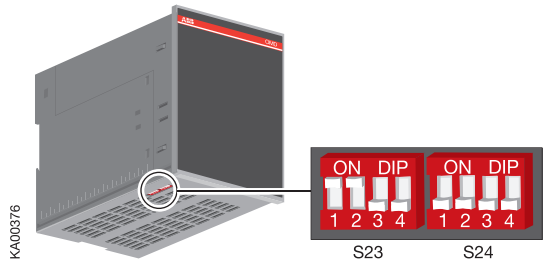

Figure 5.4: ATS021 lower interface

The parameters which can be modified by means of the dip switches in the lower part of the ATS021 are:

| Un | Rated voltage: | can be set | by means | of DIP | switches | S23-13 |
|----|----------------|------------|----------|--------|----------|--------|
|----|----------------|------------|----------|--------|----------|--------|

- fn Rated frequency: can be set by means of DIP switch S23-4
- N Neutral in use, can be set by means of DIP switch S24-1
- Ph Number of phases: can be set by means of DIP switch S24-2
- Generator in use: can be set by means of DIP switch S24-3
- Tgoff Delay in switching off generator: can be set by means of DIP switch S24-4

### 5.1.1 Setting parameters by means of DIP switches

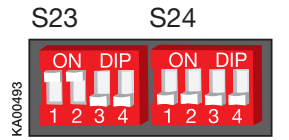

Figure 5.5 Default setting DIP switches ATS021

### DIP switches S23

DIP switches S23-1...3 for setting rated voltage of lines monitored

S23-1...3 Positions UN - main/phase voltage

| OFF, OFF, OFF          | Un - 480/227 V              | ON DIP            | OFF, OFF, ON | Un - 380/220 V |
|------------------------|-----------------------------|-------------------|--------------|----------------|
| ON DIP<br>ON, OFF, OFF | Un - 440/254 V              | ON DIP<br>1 2 3 4 | ON, OFF, ON  | Un - 230/130 V |
| OFF, ON, OFF           | Un - 415/240 V              | ON DIP<br>1 2 3 4 | OFF, ON, ON  | Un - 220/127 V |
|                        | Un - 400/230 V<br>(default) | ON DIP<br>1 2 3 4 | ON, ON, ON   | Un - 208/120 V |

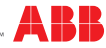

| S23-4                                             | Positions | Rated frequency fn |
|---------------------------------------------------|-----------|--------------------|
| ON DIP<br>1 2 3 4                                 | OFF       | 50Hz (default)     |
| ON DIP<br>985000000000000000000000000000000000000 | ON        | 60Hz               |

Figure 5.6: Description of settings DIP Switches S23 - ATS021

### **DIP switches S24**

\_

### DIP switch S24-1 for setting neutral

| S24-1                        | Positions | Neutral          |
|------------------------------|-----------|------------------|
| ON DIP<br>1 2 3 4            | OFF       | N used (default) |
| ON DIP<br>BEFOODY<br>1 2 3 4 | ON        | N not in use     |

### DIP switch S24-2 for setting the phase system

| S24-2              | Positions | Phase System          |
|--------------------|-----------|-----------------------|
| ON DIP             | OFF       | three-phase (default) |
| ON DIP<br>68000000 | ON        | single-phase          |

#### DIP switch S24-3 for setting the unit in use

| S24-3             | Positions | Generator            |
|-------------------|-----------|----------------------|
| ON DIP<br>1 2 3 4 | OFF       | not in use (default) |
|                   | ON        | in use               |

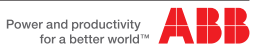

5.

### DIP switch S24-4 for setting Tgoff

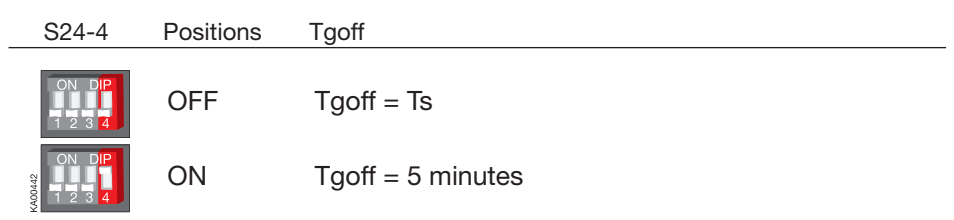

Figure 5.7: Description of settings DIP Switches S22 - ATS021

### 5.6 Using pushbuttons in manual mode

### Opening/Closing circuit breakers CB1, CB2

In manual mode the circuit breakers can be controlled by means of pushbuttons CB1 and CB2. In case of a fault, the alarms are activated by the same methods as those for the automatic switching sequence.

Pressing the CB1 key:

- If CB1 is closed, the opening command is sent to CB1
- If CB1 and CB2 are both open, the closing command is sent to CB1
- · If CB1 is open and CB2 is closed, no operation is carried out

Pressing CB2 key:

- If CB2 is closed, the opening command is sent to CB2
- If CB2 and CB1 are both open, the closing command is sent to CB2
- If CB2 is open and CB1 is closed, no operation is carried out

#### Manual Start/Stop of generator

In manual mode, the combination of the RESET, CB1 and CB2 keys allows Start/Stop of the generator.

- Generator Start: keeping RESET pressed, press CB1
- Generator Stop: keeping RESET pressed, press CB2

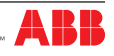

#### Using the automatic transfer switch

### 5.7 Test Modes

ATS021 makes it possible to select two different test modes:

- test of the entire switching procedure (complete Test)
- generator start/stop test (gen set test)

WARNING: when the test procedure ends, the user must make sure the device

is not left accidentally in TEST mode

#### **Complete Test**

With ATS021 in manual mode, press TEST: all the LEDs flash twice simultaneously and then the Auto LED flashes every 0.5 sec

5

#### Description of complete TEST sequence

1. Press TEST; generator start (not done if generator is NOT in use)

2. Press TEST; CB1 Opening

3. Press TEST; CB2 Closure

4. Press TEST; CB2 Opening

5. Press TEST; CB1 Closure

6. Press TEST; generator stop (not done if generator is NOT in use)

Table 5.7: Description of complete TEST sequence ATS021

At the end of the procedure, press TEST again to resume the sequence.

Alarms, if any, on the protection devices control are activated in the same manner as the automatic and manual operating modes.

The user can stop the TEST sequence by pressing the RESET.

#### Gen Set Test

This test mode makes it possible to test only the start and stop of the generator with the plant running without in any way operating the circuit breakers on the lines.

With ATS021 in manual mode, keep TEST pressed for at least 3 seconds: when the TEST button is released, all the LEDs flash simultaneously twice and then the Auto LED flashes for 0.5 sec every 2 sec .

The test procedure is as follows:

1. Press TEST; start generator

2. Press TEST; stop generator

Table 5.8: Description of test method GEN SET ATS021

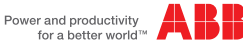

# 6. Input and output signals

### 6.1 Output signals

#### DO1, DO2, DO3, DO4: Circuit breakers opening/closing command

Output signals DO1...DO4 control the opening and closing of circuit breakers CB1 and CB2 connected to ATS021.

The control logic integrated in the device punctually checks the correct operation of the circuit breakers following the command.

If the change in status of the circuit breaker is not received within 5 seconds of sending the command, the device considers the command as failed and operates as below:

- alarm LED lights up.
- DO6 alarm output activation

To reset the alarm press the RESET button.

#### DO5 Emergency generator start/stop command

Start and stop of the Emergency generator are controlled by means of a bistable relay, making it possible to maintain the generator even when the powersave mode runs out.

- contact DO5 (X23:1 ; X23:2 NO):
  - stop unit = contact open
  - start unit = contact closed
- contact DO5 (X23:2 ; X23:3 NC):
  - stop unit = contact closed
  - start unit = contact open

### **DO6 Alarm signal**

When an alarm is generated, the DO6 contact switches; the switching logic is disabled.

To reset the alarm press the RESET button. If there is no power in both lines the alarm signalling contact DO6 is activated.

- contact DO6 (X24:1 ; X24:2 NO):
  - Alarm = contact open
  - Normal operation = contact closed
- contact DO6 (X24:2 ; X24:3 NC):
  - Alarm = contact closed
  - Normal operation= contact open

#### DO7 Manual mode signalling

Contact DO7 provides the indication of the operating mode of the ATS021 unit (X25:2 - contact closed if the unit is in manual mode and open if in automatic mode)

#### DO8 Logic enabled indication

Contact DO8 provides the indication of the operating mode of the ATS021 unit (X25:3 – contact open if the unit operates with the logic enabled; contact closed if the unit operates with the logic disabled).

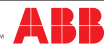

### 6.2 Input signals

### DI1, DI2 Status signals of circuit breakers CB1, CB2

Inputs DI1, DI2 are connected to the normal and emergency lines circuit breakers status auxiliary contacts

6.

- DI1, DI2 open: CB open
- DI1, DI2 closed: CB closed

#### **DI3 Switching Logic Activation/Deactivation**

Input DI3 is used for enabling/disabling the switching logic. The function may be used for integrating generic alarms coming from the plant the presence of which leads to disabling of ATS021 automatic switching logic.

- DI3 open: logic disabled
- DI3 closed: logic enabled

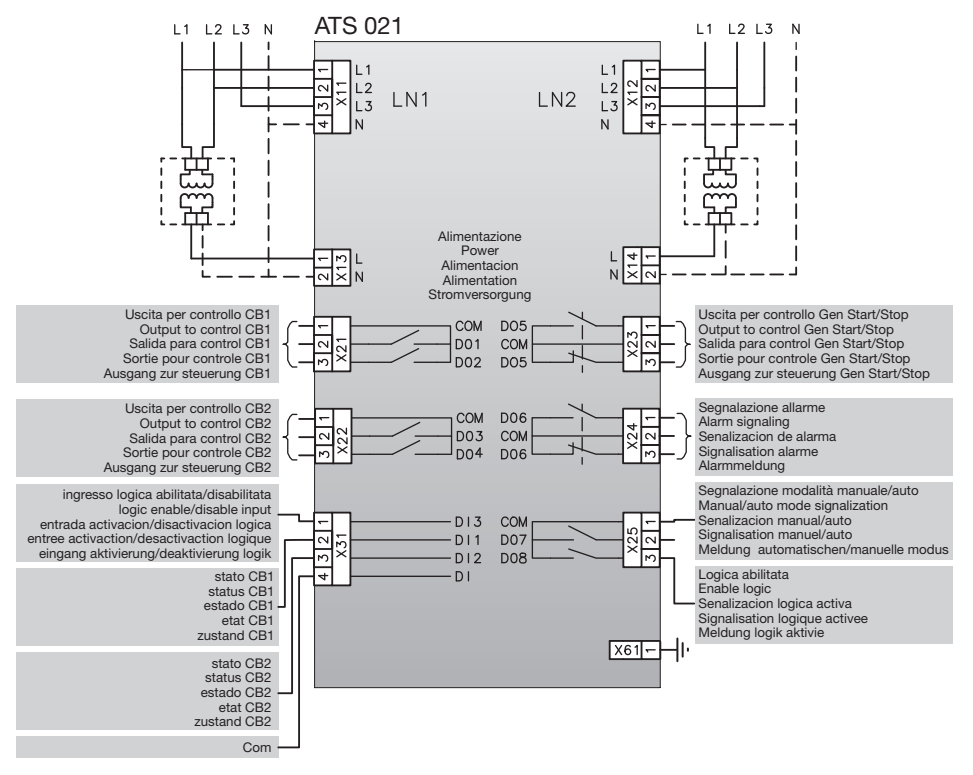

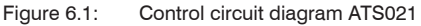

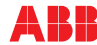

| Connectors | Description                          | DI/DO | Туре                                                            |
|------------|--------------------------------------|-------|-----------------------------------------------------------------|
| X11:1      | Normal Line LN1: L1                  | -     | -                                                               |
| X11:2      | Normal Line LN1: L2                  | -     | -                                                               |
| X11:3      | Normal Line LN1: L3                  | -     | -                                                               |
| X11:4      | Normal Line LN1: N                   | -     | -                                                               |
| X12:1      | Emergency Line LN2: L1               | -     | -                                                               |
| X12:2      | Emergency Line LN2: L2               | -     | -                                                               |
| X12:3      | Emergency Line LN2: L3               | -     | -                                                               |
| X12:4      | Emergency Line LN2: N                | -     | -                                                               |
| X13:1      | Power supply from Normal Line LN1: L | -     | -                                                               |
| X13:2      | Power supply from Normal Line LN1: N | -     | -                                                               |
| X14:1      | Power supply from Normal Line LN2: L | -     | -                                                               |
| X14:2      | Power supply from Normal Line LN2: N | -     | -                                                               |
| X21:1      | Com                                  | -     | -                                                               |
| X21:2      | CB1 opening command                  | DO1   | NO                                                              |
| X21:3      | CB1 closure command                  | DO2   | NO                                                              |
| X22:1      | Com                                  | 1     | -                                                               |
| X22:2      | CB2 opening command                  | DO3   | NO                                                              |
| X22:3      | CB2 closure command                  | DO4   | NO                                                              |
| X23:1      | generator start/stop command         | D05   | Open =gen stop; Closed = gen start                              |
| X23:2      | Com                                  |       | -                                                               |
| X23:3      | generator start/stop command         | D05   | Closed =gen stop; Open = gen start                              |
| X24:1      | normal operation                     | DO6   | Closed = normal operation; Open = Alarm                         |
| X24:2      | Com                                  |       | -                                                               |
| X24:3      | alarm presence                       | DO6   | Open = normal operation; Closed = Alarm                         |
| X25:1      | Com                                  |       | -                                                               |
| X25:2      | Manual mode indication               | DO7   | Open = Automatic; Closed = manual                               |
| X25:3      | Alarm signal                         | DO8   | Open = no alarm/logic Enabled;<br>Closed = alarm/logic disabled |
| X31:1      | logic enabling input                 | DI3   | NC                                                              |
| X31:2      | CB1 status input                     | DI1   | Open = CB open; Closed = CB closed                              |
| X31:3      | CB2 status input                     | DI2   | Open = CB open; Closed = CB closed                              |
| X31:4      | Com                                  | -     | -                                                               |
| X61        | Earth connection                     | -     | -                                                               |

Table 6.1: Description of function and type of connectors ATS021

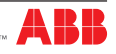

# 7. Technical data

| ATS021                                |                      | Value                                  |
|---------------------------------------|----------------------|----------------------------------------|
| Three-phase voltage used              |                      |                                        |
|                                       | Connected voltage    | 208Vac - 480Vac (+/-20%) <sup>(1</sup> |
|                                       | Phase voltage        | 120Vac - 277Vac (+/-20%) <sup>(2</sup> |
|                                       | Frequency            | 50-60 Hz +/-10%                        |
| Sing                                  | e-phase voltage used |                                        |
|                                       | Phase voltage        | 120Vac - 277Vac (+/-20%)               |
|                                       | Frequency            | 50-60 Hz +/-10%                        |
| Sensors precision                     |                      |                                        |
|                                       | Voltage              | 5%                                     |
|                                       | Frequency            | 1%                                     |
| Relay utilization category            |                      | 8 A, AC1, 250 V                        |
| Relay/connectors utilization category |                      | 6 A, AC1, 250 V                        |
| Over voltage category                 |                      | III, Uimp 6 kV                         |
| Power consumption                     |                      | Max 22W                                |
| IP rating                             |                      | IP20                                   |
| Device weight                         |                      | 807g                                   |
| Operating temperature                 |                      | -20 / +60 °C                           |
| Storage temperature                   |                      | -25 / +80°C                            |
| Hum                                   | idity                | r.h=95% T=2560°C                       |
| Altitude                              |                      | Max. 2000m                             |

#### Table 7.1: Technical data ATS021

NOTES

1. In the three-phase system without neutral, an external voltage transformer must be used.

- The features of the external transformer for power supply only of the ATS021 are:
- transformer from connected voltage to phase voltage
- Isolation transformer
- size 40VA.

2. In the single-phase system the Neutral conductor must be connected.

# 8. Installation of device ATS021

The automatic transfer switch ATS021 must be mounted on the panel front door or on DIN rail.

### 8.1. Door-mounted Automatic Transfer Switch ATS021

The Automatic Transfer Switch ATS021 can be mounted on the door as shown in Figure 8.1.

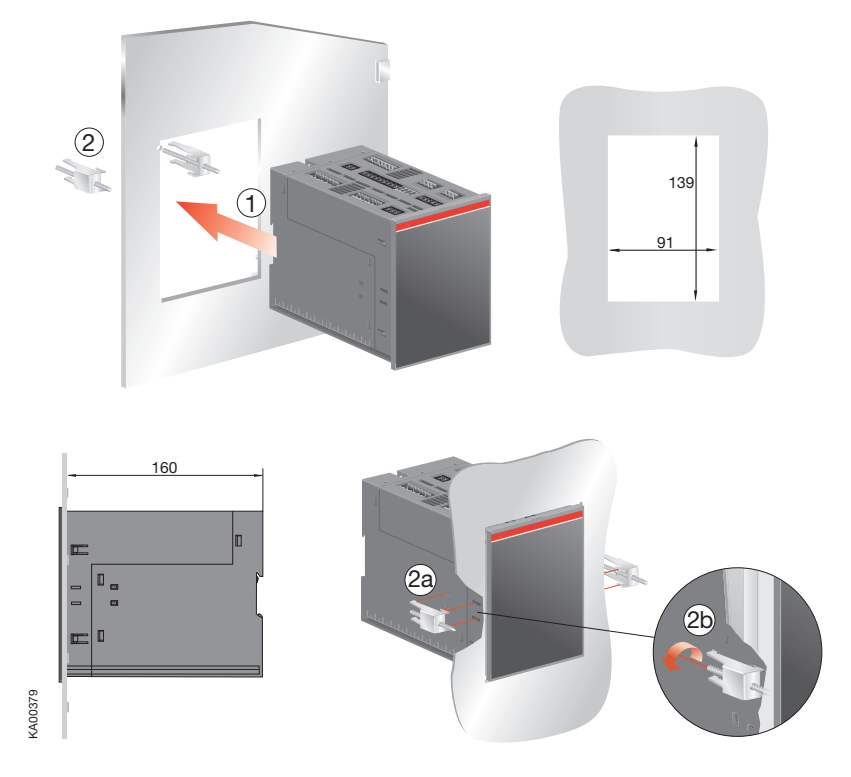

Figure 8.1: Door-mounted ATS021

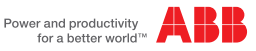

### 8.2. DIN rail-mounted Automatic Transfer Switch ATS021

8.

The automatic transfer switch ATS021 can be mounted on a 35mm DIN rail as shown in Figure 8.2.

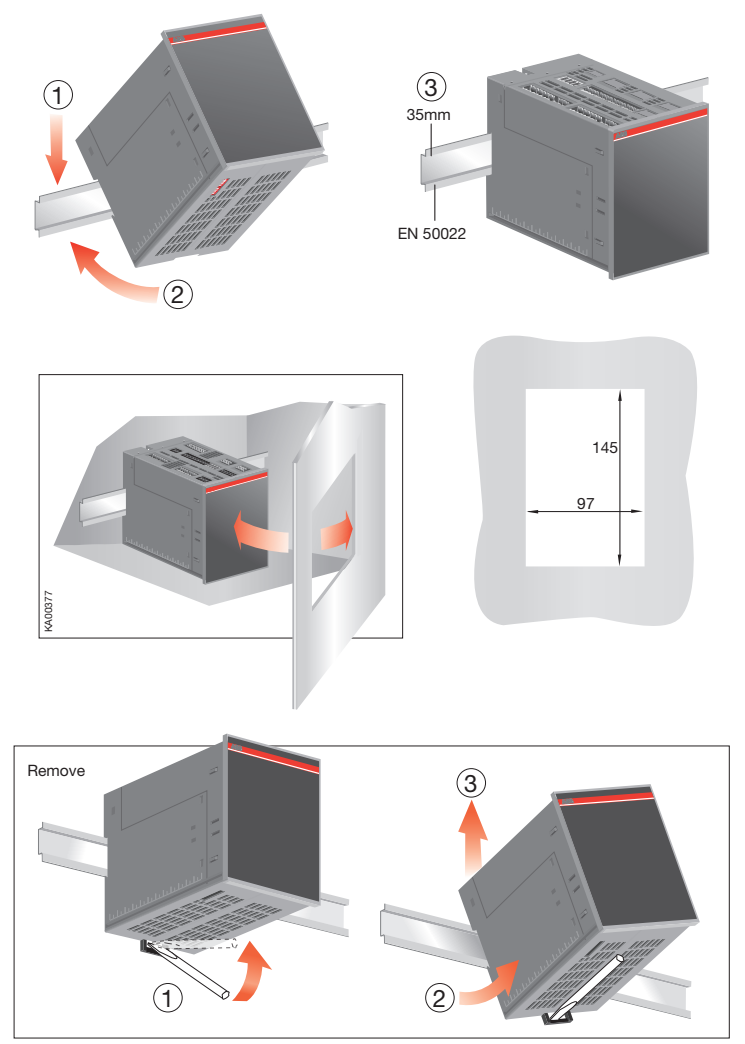

#### Figure 8.2: DIN rail-mounted ATS021

#### Regulatory standards 9.

ATS021 conforms to the following regulatory standards:

- European Directive 73/23 "LVD Low Voltage Directive"
- EN 50178 electronic equipment for use in power Installations
- EN-IEC 62103 electronic equipment for use in power Installations
- EN-IEC 60947-5-1 low voltage switchgear and control gear: control circuit devices and switching elements
- Electromagnetic compatibility EN 50081-2, EN 50082-2
- Environmental conditions IEC 68-2-1, IEC 68-2-2, and IEC 68-2-3
- EN-IEC 61000-4-2: Electromagnetic compatibility (EMC) Part 4: Testing and measurement techniques Section 2: Electrostatic discharge immunity test Basic
- EMC Publication (IEC 61000-4-2 [8KV air, 4KV cont])
- EN-IEC 61000-4-3, Electromagnetic compatibility (EMC) Part 4: Testing and measurement techniques Section 3: Radiated, radio-frequency, electromagneticm field immunity test (IEC 61000-4-3 [level 3])
- EN-IEC 61000-4-4. Electromagnetic compatibility (EMC) Part 4: Testing and measurement techniques Section 4: Electrical fast transient/burst immunity test Basic EMC Publication (IEC 61000-4-4 [level 2/3])
- EN-IEC 61000-4-5, Electromagnetic compatibility (EMC) Part 4: Testing and measurement techniques Section 5: Surge immunity test (IEC 61000-4-5 [level 1/2])
- EN-IEC 61000-4-6: Electromagnetic compatibility (EMC) Part 4: Testing and measurement techniques (IEC 61000-4-6 [level 3])
- EN-IEC 61000-4-8: Electromagnetic compatibility (EMC) Part 4: Testing and measurement techniques (IEC 61000-4-8 [level 5])
- EN 50093, Electromagnetic compatibility (EMC) Part 4: Testing and measurement techniques Section 11: Voltage dips, short interruptions and voltage variations immunity test (IEC 61000-4-11, [100ms/5s] B. C criterion)
- CISPR11 (30MHz...1GHz): Emission (Generic Standard, Industrial) Radiated o CISPR11 (0.15MHz... 30MHz): Emission (Generic Standard, Industrial) - Conducted
- CISPR/CEI 1000-6-3: Part 6: Generic standards Section 3: Emission standard for residential, commercial and light-industrial environments
- IEC 60068-2-2: Environmental testing. Part 2: Tests. Test B: Dry heat
- IEC 60068-2-6: Environmental testing. Part 2: Tests. Test Fc: vibration (sinusoidal)
- IEC 60068-2-27: Environmental testing. Part 2: Tests. Test Ea and guidance: shock
- IEC 60068-2-30: Environmental testing. Part 2: Tests. Test Db and guidance: Damp heat, cyclic
- IEC 60068-2-1: Environmental testing. Part 2: Tests. Test A: cold (-20 °C ± 3 °C, 16 hours)

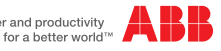

Power and productivity

# 10. Troubleshooting

The alarms are indicated by a flashing Alarm LED on the front of the ATS021. The list of possible meanings are shown in the Table below:

| Alarm           | Fault                                                                                                    | Action                                                                                                    |
|-----------------|----------------------------------------------------------------------------------------------------|----------------------------------------------------------------------------------------------------|
| Opening 1 Alarm | the protection switch on normal<br>line LN1 does not open. After 5s<br>the alarm LED starts flashing and<br>the CB1 LED lights up.    | the alarm can be reset by means of the<br>RESET button. If the alarm is not cleared,<br>there is probably a malfunction in the<br>protection switch. |
| Opening 2 Alarm | the protection switch on<br>emergency line LN2 does not<br>open. After 5s the alarm LED starts<br>flashing and the CB2 LED lights up. | the alarm can be reset by means of the<br>RESET button. If the alarm is not cleared,<br>there is probably a malfunction in the<br>protection switch. |
| Closure 1 Alarm | the protection switch on normal<br>line LN1 does not close. After 5s<br>the alarm LED and the CB1 LED<br>start flashing.              | the alarm can be reset by means of the<br>RESET button. If the alarm is not cleared,<br>there is probably a malfunction in the<br>protection switch. |
| Closure 2 Alarm | the protection switch on<br>emergency line LN2 does not<br>close. After 5s the alarm LED and<br>the CB2 LED start flashing.           | the alarm can be reset by means of the<br>RESET button. If the alarm is not cleared,<br>there is probably a malfunction in the<br>protection switch. |

Table 10.1: Alarms ATS021

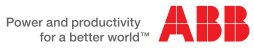

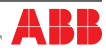

For more information please contact: ABB S.p.A. **ABB SACE Division** Via Baioni, 35 24123 Bergamo - Italy Phone: +39 035 395 111 +39 035 395 306 - 433 Fax: www.abb.com

Due to possible development of Standards as well as of materials, the characteristics and dimensions specified in this Installation and operating instructions may be considered as binding only after confirmation by ABB SACE Division.

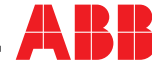

Power and productivity for a better world™

© Copyright 2011 ABB. All rights reserved.